# Sx500 Series Stackable Switch의 QoS(Quality of Service) 정책 바인딩 구성

#### 목표

정책 바인딩은 정책을 포트에 바인딩하는 데 사용됩니다.이는 주로 포트에 QoS 정의 정책을 적용하여 정의된 정책의 흐름에 따라 인그레스 트래픽을 필터링할 수 있도록 합니다.동일한 포트에 대한 이그레스 트래픽에는 적용할 수 없습니다.정책의 요구 사항을 충족하지 않는 포 트에서 수신된 패킷은 모두 삭제됩니다.이 문서에서는 Sx500 Series Stackable Switch에서 정 책 바인딩을 구성하는 방법에 대해 설명합니다.

**참고:**구성된 정책은 바인딩된 모든 포트에서 제거된 경우에만 편집할 수 있습니다.정책 또는 ACL은 포트에 바인딩할 수 있지만 둘 다 함께 수행할 수는 없습니다.

정책 바인딩을 구성하려면 정책 클래스 맵을 먼저 만들어야 합니다.정책 클래스 맵 생성 방법 에 대한 자세한 내용은 *Sx500 Series Stackable Switch의 QoS(Quality of Service) Policy Class Maps Configuration*을 참조하십시오.

### 적용 가능한 디바이스

·SX500 Series Stackable Switch

#### 소프트웨어 버전

•1.3.0.62

## 정책 바인딩

Deliev Dinding

1단계. 웹 구성 유틸리티에 로그인하고 QoS(서비스 품질) > QoS 고급 모드 > 정책 바인딩을 선택합니다.Policy *Binding* 페이지가 열립니다.

|   | FOILCY DI                     | nung                 | 9                |                      |                     |                 |                    |                     |                   |          |                  |                    |                    |         |                       |                  |         |        |           |         |         |      |      |      |      |
|---|-------------------------------|----------------------|------------------|----------------------|---------------------|-----------------|--------------------|---------------------|-------------------|----------|------------------|--------------------|--------------------|---------|-----------------------|------------------|---------|--------|-----------|---------|---------|------|------|------|------|
| 1 | A port can be<br>You can over | e bound<br>rride the | with eite defaul | ther a p<br>t action | olicy or<br>of a po | an ACI          | L, but n<br>orward | ot both.<br>those p | The de<br>backets | fault ac | tion is figuring | to disca<br>Permit | ard (Der<br>Any on | the des | all the p<br>sired po | oackets<br>orts. | that do | not me | eet the r | ules in | a polic | у.   |      |      |      |
| ſ |                               |                      |                  |                      |                     |                 |                    |                     |                   | -        | _                |                    |                    |         |                       |                  |         |        |           |         |         |      |      |      |      |
|   | Filter: Po                    | olicy Na             | me eq            | uals to              | Polic               | y1 <del>-</del> |                    |                     |                   |          |                  |                    |                    |         |                       |                  |         |        |           |         |         |      |      |      |      |
|   | A                             | ND Inte              | rface Ty         | vpe eq               | uals to             | Port            | of Unit 1          | 1/1 🔻               | Go                |          |                  |                    |                    |         |                       |                  |         |        |           |         |         |      |      |      |      |
|   | Interface                     | GE1                  | GE2              | GE3                  | GE4                 | GE5             | GE6                | GE7                 | GE8               | GE9      | GE10             | GE11               | GE12               | GE13    | GE14                  | GE15             | GE16    | GE17   | GE18      | GE19    | GE20    | GE21 | GE22 | GE23 | GE24 |
|   | Binding                       |                      |                  |                      |                     |                 |                    |                     |                   |          |                  |                    |                    |         |                       |                  |         |        |           |         |         |      |      |      |      |
|   | Permit Any                    |                      |                  | Г                    | Г                   | Г               |                    | Г                   | Г                 |          |                  | Г                  | Г                  | Г       |                       |                  | Г       | Г      | Г         | Г       |         | Г    |      | Г    | Г    |
|   | Interface                     | GE25                 | GE26             | GE27                 | GE28                | GE29            | GE30               | GE31                | GE32              | GE33     | GE34             | GE35               | GE36               | GE37    | GE38                  | GE39             | GE40    | GE41   | GE42      | GE43    | GE44    | GE45 | GE46 | GE47 | GE48 |
|   | Binding                       |                      |                  |                      |                     |                 |                    |                     |                   |          |                  |                    |                    |         |                       |                  |         |        |           |         |         |      |      |      |      |
|   | Permit Any                    |                      |                  |                      |                     | Γ               |                    |                     |                   |          |                  |                    |                    |         |                       |                  | Г       | Γ      |           | Γ       |         |      |      |      | Г    |
|   | Interface                     | XG1                  | XG2              |                      |                     |                 |                    |                     |                   |          |                  |                    |                    |         |                       |                  |         |        |           |         |         |      |      |      |      |
|   | Binding                       |                      |                  |                      |                     |                 |                    |                     |                   |          |                  |                    |                    |         |                       |                  |         |        |           |         |         |      |      |      |      |
|   | Permit Any                    |                      |                  |                      |                     |                 |                    |                     |                   |          |                  |                    |                    |         |                       |                  |         |        |           |         |         |      |      |      |      |
|   |                               |                      |                  |                      |                     |                 |                    |                     | ~                 |          |                  |                    |                    |         |                       |                  |         |        |           |         |         | _    |      |      |      |
|   | Apply                         |                      | Cancel           | S                    | how Po              | licy Bin        | ding P             | er Port             |                   |          |                  |                    |                    |         |                       |                  |         |        |           |         |         |      |      |      |      |

2단계. Policy Name(정책 이름) 드롭다운 목록에서 포트를 바인딩할 정책을 선택합니다.

3단계. Interface Type 드롭다운 목록에서 인터페이스 유형을 선택합니다.

·장치/슬롯 포트 — 해당 장치/슬롯.유닛에서는 스위치가 활성 상태인지 아니면 스택의 멤버 인지를 식별합니다.슬롯은 어떤 스위치가 어떤 슬롯에 연결되어 있는지 식별합니다(슬롯 1은 SF500이고 슬롯 2는 SG500). 사용된 용어에 익숙하지 않은 경우 <u>Cisco Business</u>를 확 인하십시오.새 용어 용어집.

·LAG — LAG(Link Aggregate Group)를 사용하여 여러 포트를 연결합니다.LAG는 대역폭을 늘리고, 포트 유연성을 높이며, 포트 사용을 최적화하기 위해 두 디바이스 간의 링크 이중화 를 제공합니다.

4단계. **이동**을 클릭합니다.선택한 정책과 관련하여 선택한 디바이스에서 인터페이스를 구성 하는 데 사용됩니다.

| P       | olicy B                   | inding               | 3                     |                      |                     |                     |                          |                     |                  |                    |                   |                    |                    |        |                       |                  |         |        |           |         |          |      |      |      |      |
|---------|---------------------------|----------------------|-----------------------|----------------------|---------------------|---------------------|--------------------------|---------------------|------------------|--------------------|-------------------|--------------------|--------------------|--------|-----------------------|------------------|---------|--------|-----------|---------|----------|------|------|------|------|
| A<br>Yo | port can be<br>ou can ove | e bound<br>rride the | l with ei<br>e defaul | ther a p<br>t action | olicy or<br>of a po | an ACI<br>licy to f | , but n<br>orward        | ot both.<br>those p | The de<br>ackets | fault ac<br>by con | ction is figuring | to disca<br>Permit | ard (Der<br>Any on | the de | all the p<br>sired po | oackets<br>orts. | that do | not me | eet the r | ules in | a policy | y.   |      |      |      |
|         | Filter: P                 | olicy Na             | ime eq                | uals to              | Polic               | y 1 🔻               |                          |                     |                  |                    |                   |                    |                    |        |                       |                  |         |        |           |         |          |      |      |      |      |
|         | A                         | ND Inte              | rface Ty              | vpe eq               | uals to             | Port                | o <mark>f Uni</mark> t 1 | 1/1 🔻               | Go               |                    |                   |                    |                    |        |                       |                  |         |        |           |         |          |      |      |      |      |
|         | Interface<br>Binding      | GE1                  | GE2                   | GE3                  | GE4                 | GE5                 | GE6                      | GE7                 | GE8              | GE9                | GE10              | GE11               | GE12               | GE13   | GE14                  | GE15             | GE16    | GE17   | GE18      | GE19    | GE20     | GE21 | GE22 | GE23 | GE24 |
|         | Permit Any                | / []                 |                       |                      |                     | Г                   |                          |                     | Г                | Γ                  |                   |                    |                    | Γ      |                       |                  | Γ       |        |           |         |          | Г    |      | Γ    | Γ    |
|         | Interface                 | GE25                 | GE26                  | GE27                 | GE28                | GE29                | GE30                     | GE31                | GE32             | GE33               | GE34              | GE35               | GE36               | GE37   | GE38                  | GE39             | GE40    | GE41   | GE42      | GE43    | GE44     | GE45 | GE46 | GE47 | GE48 |
|         | Binding                   |                      |                       |                      |                     |                     |                          |                     |                  |                    |                   |                    |                    |        |                       |                  |         |        |           |         |          |      |      |      |      |
|         | Permit Any                |                      |                       |                      |                     |                     |                          |                     | Г                |                    |                   |                    | Г                  |        |                       |                  | Г       | Γ      |           | Γ       |          |      |      |      | Г    |
|         | Interface                 | XG1                  | XG2                   |                      |                     |                     |                          |                     |                  |                    |                   |                    |                    |        |                       |                  |         |        |           |         |          |      |      |      |      |
|         | Binding                   |                      |                       |                      |                     |                     |                          |                     |                  |                    |                   |                    |                    |        |                       |                  |         |        |           |         |          |      |      |      |      |
|         | Permit Any                |                      |                       |                      |                     |                     |                          |                     |                  |                    |                   |                    |                    |        |                       |                  |         |        |           |         |          |      |      |      |      |
| E       | Apply                     |                      | Cancel                | S                    | how Po              | licy Bin            | ding Pe                  | er Port             | )                |                    |                   |                    |                    |        |                       |                  |         |        |           |         |          |      |      |      |      |

5단계. 정책을 포트에 바인딩하려면 Binding(바인딩) 필드에서 원하는 확인란을 선택합니다. .정책의 규칙을 충족하지 않는 모든 패킷은 폐기됩니다.

| Policy Binding | Po | licy | Bind | ling |
|----------------|----|------|------|------|
|----------------|----|------|------|------|

| A port can be bound with either a policy or an ACL, but not both. The default action is to discard (Deny Any) all the packets that do not meet the rules in a | policy. |
|----------------------------------------------------------------------------------------------------|---------|
| You can override the default action of a policy to forward those packets by configuring Permit Any on the desired ports.                                      |         |

| Filter: Poli | icy Na                  | me eq    | uals to | Polic   | y 1 🔻    |           |         |      |      |      |      |      |      |      |      |      |      |      |      |      |      |      |      |      |
|--------------|-------------------------|----------|---------|---------|----------|-----------|---------|------|------|------|------|------|------|------|------|------|------|------|------|------|------|------|------|------|
| ANE          | ) Inter                 | rface Ty | vpe eq  | uals to | Port     | of Unit 1 | 1/1 🔻   | Go   |      |      |      |      |      |      |      |      |      |      |      |      |      |      |      |      |
| Interface    | GE1                     | GE2      | GE3     | GE4     | GE5      | GE6       | GE7     | GE8  | GE9  | GE10 | GE11 | GE12 | GE13 | GE14 | GE15 | GE16 | GE17 | GE18 | GE19 | GE20 | GE21 | GE22 | GE23 | GE24 |
| Binding      | ~                       | ~        | ~       |         |          |           |         |      |      |      |      |      |      |      |      |      |      |      |      |      |      |      |      |      |
| Permit Any   | $\overline{\mathbf{v}}$ | ~        |         |         | Г        |           |         |      | Г    |      |      |      |      | Γ    |      |      |      |      | Γ    |      | Г    |      |      |      |
| Interface (  | GE25                    | GE26     | GE27    | GE28    | GE29     | GE30      | GE31    | GE32 | GE33 | GE34 | GE35 | GE36 | GE37 | GE38 | GE39 | GE40 | GE41 | GE42 | GE43 | GE44 | GE45 | GE46 | GE47 | GE48 |
| Binding      |                         |          |         |         |          |           |         |      |      |      |      |      |      |      |      |      |      |      |      |      |      |      |      |      |
| Permit Any   |                         |          | Г       |         |          |           |         | Г    |      | Γ    |      |      |      |      |      | Г    |      |      |      |      |      |      |      |      |
| Interface    | XG1                     | XG2      |         |         |          |           |         |      |      |      |      |      |      |      |      |      |      |      |      |      |      |      |      |      |
| Binding      |                         |          |         |         |          |           |         |      |      |      |      |      |      |      |      |      |      |      |      |      |      |      |      |      |
| Permit Any   |                         |          |         |         |          |           |         |      |      |      |      |      |      |      |      |      |      |      |      |      |      |      |      |      |
| Apply        |                         | Cancel   | S       | how Po  | licy Bin | ding P    | er Port | )    |      |      |      |      |      |      |      |      |      |      |      |      |      |      |      |      |

6단계. (선택 사항) 정책과 일치하지 않는 인터페이스에서 패킷을 전달하려면 Permit Any 필 드에서 해당 확인란을 선택합니다.

7단계. 적용을 **클릭합니다**.

8단계(선택 사항) 정책이 바인딩된 포트 목록을 표시하려면 Show Policy Binding Per Port(포 트당 **정책 바인딩 표시)를** 클릭합니다.Policy *Binding* 창이 나타납니다.

| Policy B             | inding       |           |                    |  |  |  |  |  |
|----------------------|--------------|-----------|--------------------|--|--|--|--|--|
| Policy Binding Table |              |           |                    |  |  |  |  |  |
| Filter: In           | terface Type | equals to | Port of Unit 1/1 🔻 |  |  |  |  |  |
| ~                    | Policy Name  | equals to | Policy 1 👻 Go      |  |  |  |  |  |
| Interface            | Policy Name  | Permit Al | I                  |  |  |  |  |  |
| GE1                  | Policy 1     | Disabled  | 1                  |  |  |  |  |  |
|                      |              |           |                    |  |  |  |  |  |
| Back                 |              |           |                    |  |  |  |  |  |

**참고:**8단계에서 Show Policy Binding Per Port(포트당 정책 바인딩 표시)를 클릭한 경우 아래 단계를 수행하십시오.

9단계. Interface Type 드롭다운 목록에서 인터페이스 유형을 선택합니다.

·장치/슬롯 포트 — 해당 장치/슬롯.유닛에서는 스위치가 활성 상태인지 아니면 스택의 멤버 인지를 식별합니다.슬롯은 어떤 스위치가 어떤 슬롯에 연결되어 있는지 식별합니다(슬롯 1은 SF500이고 슬롯 2는 SG500).

·LAG — LAG(Link Aggregate Group)를 사용하여 여러 포트를 연결합니다.LAG는 대역폭을 늘리고, 포트 유연성을 높이며, 포트 사용을 최적화하기 위해 두 디바이스 간의 링크 이중화 를 제공합니다.

10단계. (선택 사항) 정책의 이름을 선택하려면 Policy Name(정책 이름) 필드의 확인란을 선택하고 Policy Name(정책 이름) 드롭다운 목록에서 정책을 선택합니다.

11단계. **이동**을 클릭합니다.선택한 정책과 관련하여 선택한 디바이스의 인터페이스를 보는 데 사용됩니다.

12단계(선택 사항) Policy Binding 페이지로 돌아가려면 Back(뒤로)을 클릭합니다.